## How do I request access ?

#### **EBS Workflow**

# Oracle Identity Manager [OIM]

OIM URL Link : https://myaccess.mot-solutions.com/identity

## Login Credentials User ID : [Your MSI Core ID] Password : [One IT Password.]

- Step 1. Click on the "Request access" box
- Step 2. Request Access will allow you to raise request in two ways

#### **Request for Self**

Request for Others.

Step 3. Please Select "Request for Self"

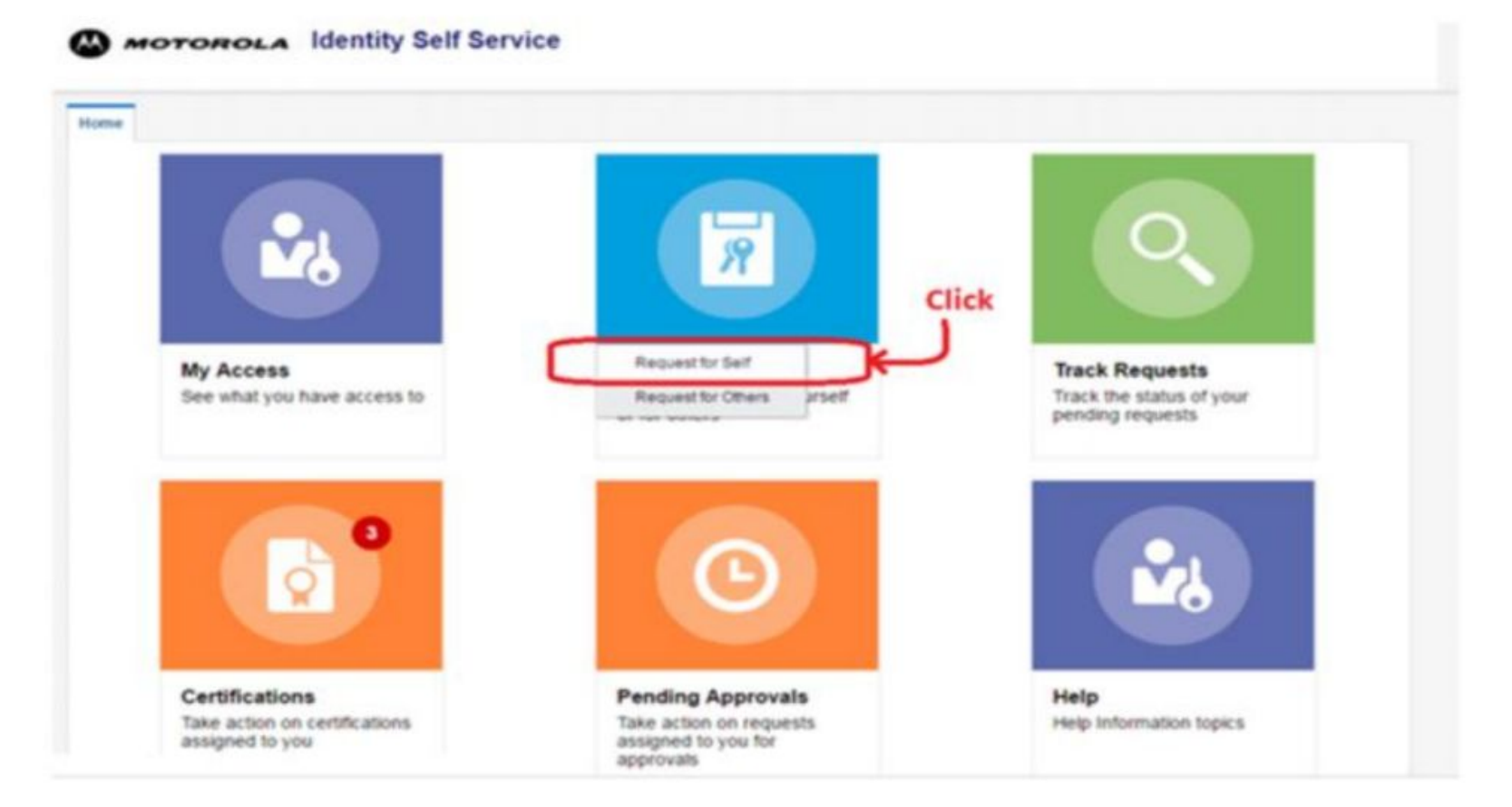

Step 1: Click on Catalog Step 2: On the search box Type "EBS" and click green search button

| ome Request Access x       |                  |                        |                     |                 |                         |                                           |
|----------------------------|------------------|------------------------|---------------------|-----------------|-------------------------|-------------------------------------------|
|                            | Back             | Add Access             | Checkout            | Cancel          | Next                    | Carl 🚃<br>Rajkumar Thiyagarajan 🏄         |
| Search and select individu | al items from th | e Catalog tab. Sets of | pre-bundled items c | ommonly used in | your organization can b | e selected from the Request Profiles tab. |
| Catalog Request Profile    | 8                |                        |                     |                 |                         |                                           |
|                            |                  |                        |                     |                 |                         |                                           |
| Search Keyword             |                  |                        |                     |                 |                         |                                           |

- 1. Select Greenfield Oracle EBS Application Access
- 2. Click on " + Add to cart"
- 3. Click on next

| Request Access x                                                         |                   |                                                                                   |                                                                    |                                                                  |                     |                |        |                                       |    |
|--------------------------------------------------------------------------|-------------------|-----------------------------------------------------------------------------------|--------------------------------------------------------------------|------------------------------------------------------------------|---------------------|----------------|--------|---------------------------------------|----|
|                                                                          | Back              | Add Acces                                                                         | 5                                                                  | Checked                                                          | Cancel              | Next           |        | Carl SaiDilp Stals                    | 0  |
| rch and select individual ite                                            | ems from th       | Catalog tab. Set                                                                  | ts of pre-bund                                                     | lled items comr                                                  | monly used in you   | r organization | can be | selected from the Request Profiles to | b. |
| talog Request Profiles                                                   |                   |                                                                                   |                                                                    |                                                                  |                     |                |        |                                       |    |
|                                                                          |                   |                                                                                   |                                                                    |                                                                  |                     |                |        |                                       |    |
| arch EBS                                                                 |                   |                                                                                   |                                                                    |                                                                  |                     |                |        |                                       |    |
| earch EBS                                                                | Search            |                                                                                   | J                                                                  |                                                                  |                     |                |        |                                       |    |
| earch EBS                                                                | Search            |                                                                                   | ]                                                                  |                                                                  |                     |                |        |                                       |    |
| ategories                                                                | Search<br>Son By  | Display Name •                                                                    | J                                                                  |                                                                  |                     |                |        |                                       |    |
| ategories                                                                | Sort By           | EBS.APPS12::el<br>Application instar                                              | Business Suit                                                      | te User<br>rce Object e Busi                                     | iness Suite User an | 4176           | 0      | + Add to Cart                         |    |
| ategories<br>Select All<br>ApplicationInstance (6)<br>Entitiement (2106) | Search<br>Sort By | EBS.APPS12::el<br>Application instar<br>4<br>Greenfield Oraci<br>Access to OF Ora | Business Sun<br>nce for Resour<br>le EBS Applica<br>icle EBS: Glob | te User<br>rce Object eBusi<br>ation Access<br>al entarprise res | iness Suite User an | 411 F<br>*     | 0      | + Add to Cart<br>+ Add to Cart        |    |

1. Click on the " + " to add responsibilities which is "<u>MSI MRP US Material Planner Support Inquiry</u> <u>Only"</u>

- 2. Click on search icon
- 3. If access is needed Permanently do not Pick Temporary Access

| Displa | ay Name                          |                                                       |                                                                                                    |   |      |
|--------|----------------------------------|-------------------------------------------------------|----------------------------------------------------------------------------------------------------|---|------|
| A      | Greenfield Ora<br>Access to GF ( | cle EBS Application Acce<br>Dracle EBS: Global enterp | ess<br>prise resource planning (ERP), customer relationship management, and supply-chain management tool | × | 0    |
| Requ   | est Details Greenfiel            | d Oracle EBS Applica                                  | ation Access                                                                                             |   | Upda |
| 1      | Details                          |                                                       |                                                                                                    |   |      |
|        |                                  |                                                       |                                                                                                    |   |      |
|        | Greenfield EBS Resp              | onsibilities                                          |                                                                                                    |   |      |
|        | Greenfield EBS Resp              | onsibilities                                          |                                                                                                    |   |      |
|        | Greenfield EBS Resp              | onsibilities                                          |                                                                                                    |   |      |

1. Search the Responsibility in Text box which is required to gain access for Oracle EBS, then hit search

- 2. Another box should appear after hitting search, click on the "ok" button.
- 3. To raise for more than one EBS responsibility , repeat instructions on slide 6

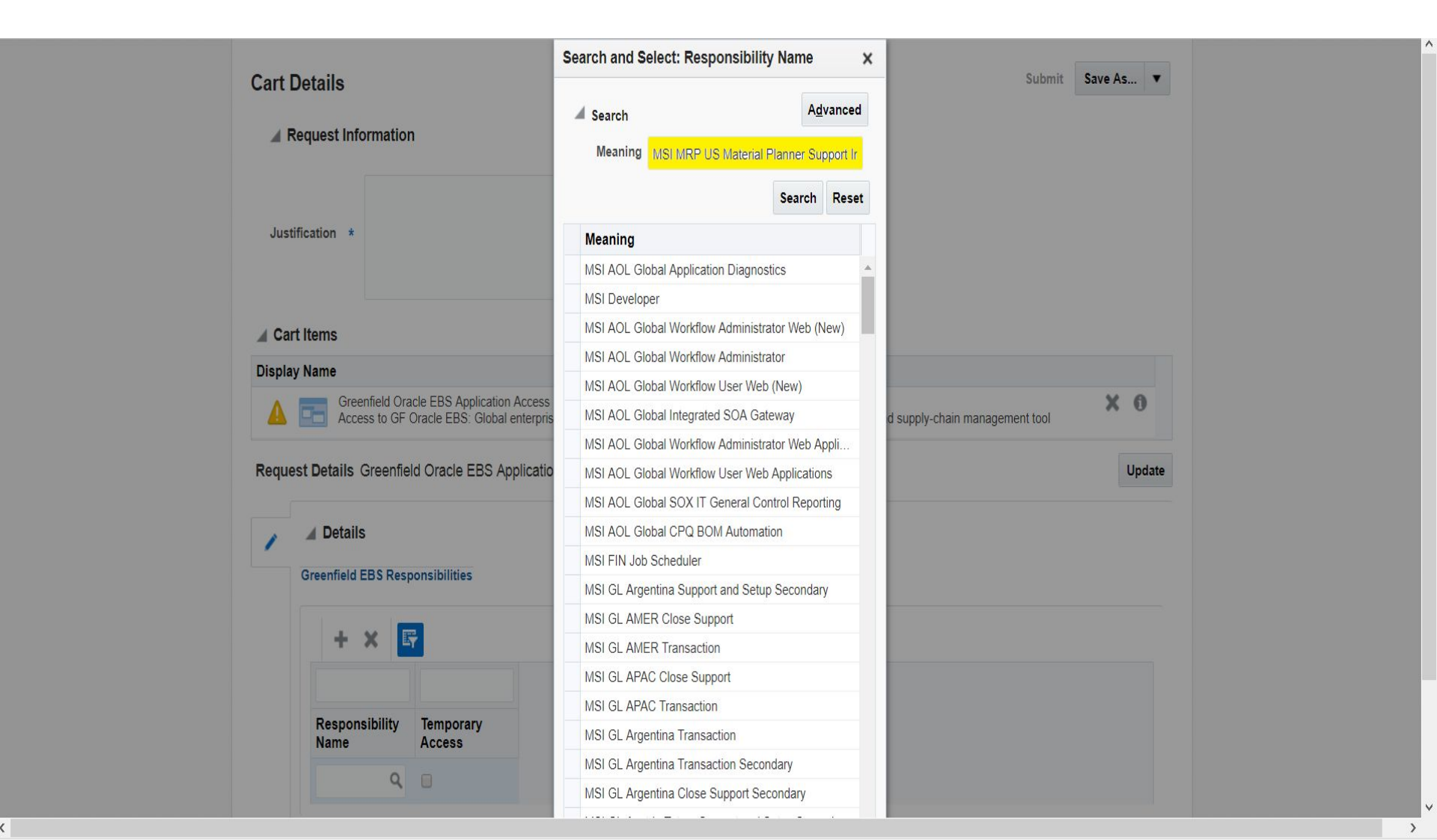

Step 1. It is very important that you provide a **seven digit Supplier I.D** on the justification box so your approval can take place. If missed, approver will not be able to process your request.

Step 2. Click on "update" once you have provided your justification, then green "submit" button.

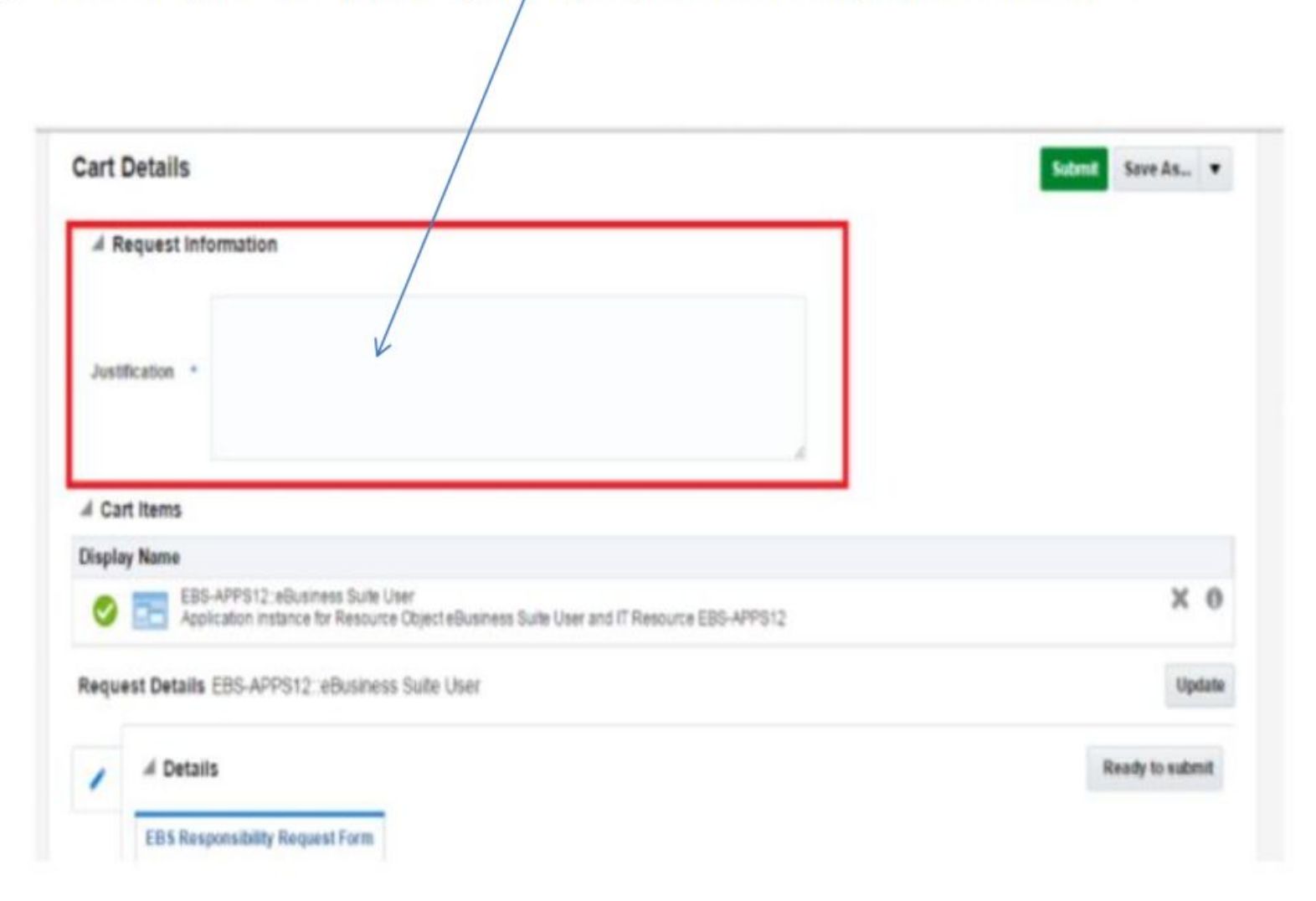

#### You are done, and request will be generated!

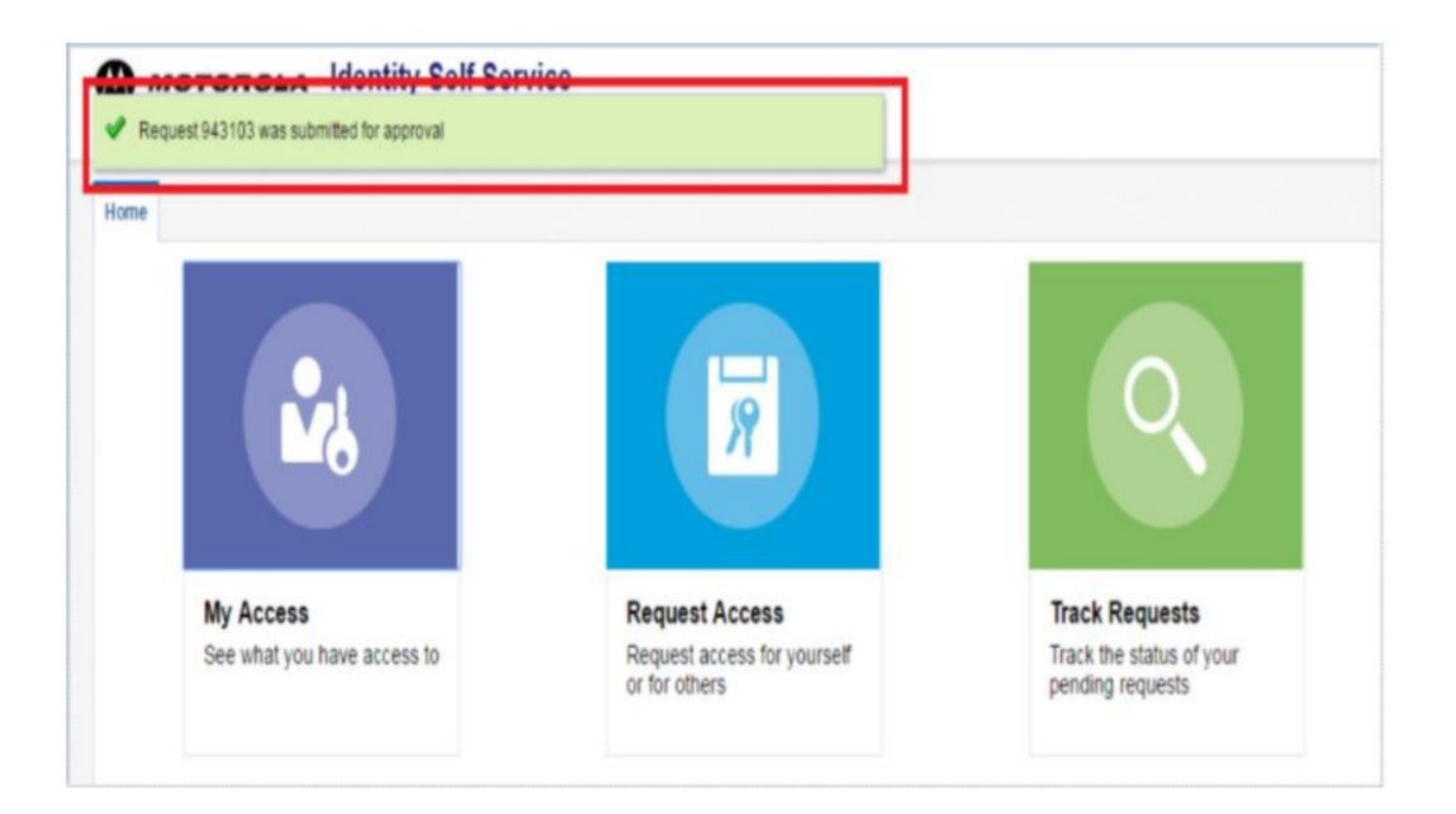